## Registrera uteblivet besök/sent återbud

- Markera patienten och klicka på Registrera nytt besök (Ctrl + R).
  Välj Besökskategori "Uteblivet besök/sent återbud".

| 🖌 🚔 🛃 🎬 🖗 🦉                                                   | 112 112 M 🖋 🖃    | / 😰 🔟         | 📰 Bን 🌅      |
|---------------------------------------------------------------|------------------|---------------|-------------|
| 1. <u>B</u> esök<br>Besökskategori                            | Besöksdatum      | Besökstyp     |             |
| Uteblivet besök/sent åt 🔻                                     | 2022-06-01 🗸     | Återbesök     | -           |
| Regionsbesök<br>Privatbesök<br>Företagsbesök<br>Företagsbesök | erbud            | ~ ×           | Taxa<br>400 |
| Uteblivet besök/sent återb                                    |                  |               | Pat. avgift |
| Återbud                                                       | terbud           | $\sim \times$ | 400         |
| Behandlingstid Betalning                                      | av patientavgift |               | Ersättning  |
| ✓ Öppna fa                                                    | akturering       | ~             | 0           |

- Normalt har du rätt att ta ut patientavgiften. Detta gäller även om patienten har frikort, är barn eller åldring. •
- Vill du debitera en annan eller ingen summa, dubbelklicka i rutan "Taxa" och skriv in det belopp du önskar.

| 1. Besök                              |                       |           |             |
|---------------------------------------|-----------------------|-----------|-------------|
| Besökskategori                        | Besöksdatum           | Besökstyp |             |
| Uteblivet besök/sent åt               | ▼ 2020-02-18 ∨        | Återbesök | -           |
| Ersättningskod                        |                       |           | Таха        |
| U - Uteblivet besök/sent återbud      |                       | ~ X       | 200         |
| Avgiftskod                            |                       |           | Pat. avgirt |
| 99 - Uteblivet besök/sent återbud 🗸 🗸 |                       | ~ ×       | 200         |
| Behandlingstid Betal                  | Betalning pat. avgift |           |             |
| ▼ Öppna fakturering ▼                 |                       |           | 0           |
|                                       |                       |           |             |

- När du väljer besökskategori "Uteblivet besök/sent återbud" ändras "Betalning av patientavgift" till "Öppna fakturering". När du registrerar besöket öppnas "Skapa faktura" och du kan fakturera besöket direkt.
- Om patienten istället ska betala vid ett senare tillfälle väljer du "Betalas vid senare tillfälle" •

| 1. Besök                              |                                                                                                    |                        |             |
|---------------------------------------|----------------------------------------------------------------------------------------------------|------------------------|-------------|
| Besökskategori<br>Uteblivet besök/    | Besöksdatum<br>sent åt ▼ 2022-06-01 √                                                                                                    | Besökstyp<br>Återbesök | •           |
| Ersättningskod                        |                                                                                                    |                        | Таха        |
| U - Uteblivet besök/sent återbud 🗸 🗸  |                                                                                                    |                        | 400         |
| Avgiftskod                            |                                                                                                    |                        | Pat. avgift |
| 99 - Uteblivet besök/sent återbud 🗸 🗸 |                                                                                                    | 400                    |             |
| Behandlingstid                        | Betalning av patientavgift                                                                                                    |                        | Ersättning  |
| ~                                     | Öppna fakturering                                                                                                    | ~                      | 0           |
| - Fakturautskrift                     | Betald direkt med Kassa (1910)<br>Betald direkt med Swish (1930)<br>Betald direkt med Kort (1935)<br>Betald direkt med iZettle (1931)<br>Betald direkt med Kundförlust (6350)<br>Öppna kontantfakturering<br>Öppna fakturering<br>Betalas vid senare tillfälle<br>Betald på annat sätt |                        |             |

Om du enligt bestämmelserna har rätt att debitera uteblivet besök/sent återbud för barn, ungdom och åldring registrerar ett uteblivet besök precis som vanligt.